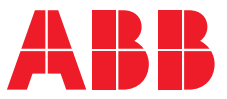

OPTIONS FOR ABB DRIVES

# **FSO-12/-21 firmware update with Drive composer pro** User instruction

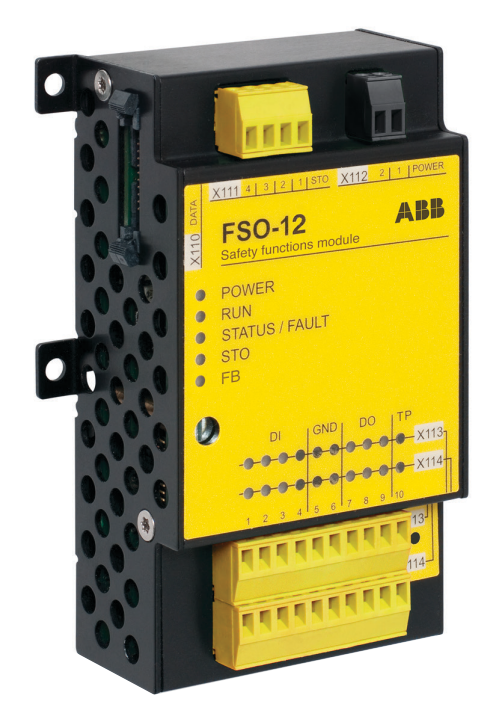

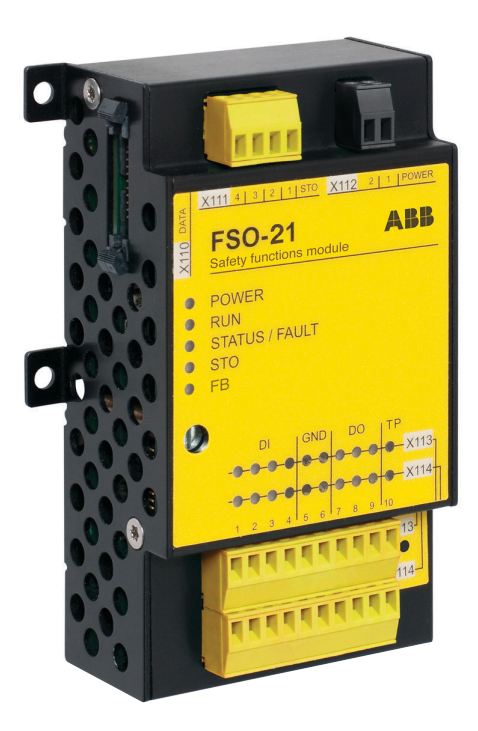

# FSO-12/-21 firmware update with Drive composer pro

User instruction

Table of contents

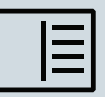

3. Updating the FSO-12/-21 safety functions module

© 2020 ABB Oy. All Rights Reserved.

3AXD50000564767 Rev A EN EFFECTIVE: 2020-01-03

### **Table of contents**

| 1                    | Introduction                                                                                                    |                      |
|----------------------|----------------------------------------------------------------------------------------------------|----------------------|
| Re                   | elated manuals                                                                                                    | 7                    |
| 2                    | Requirements                                                                                                    |                      |
| 3                    | Updating the FSO-12/-21 safety functions module                                                                                   |                      |
| Se<br>Up<br>Se<br>Va | etting up the connections<br>odating the module with Drive composer<br>etting the FSO parameters<br>lidating the safety functions | 11<br>11<br>15<br>18 |
| Fu                   | urther information                                                                                                    |                      |

ΙΞ

#### Introduction 7

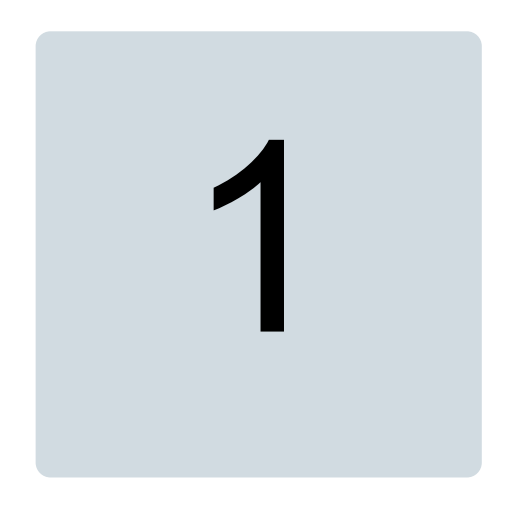

## Introduction

This document describes the requirements and the procedure for updating the firmware of safety functions modules FSO-12 and FSO-21 using Drive composer pro software. The update process will update FSO module firmware version to revision H, v4.3.0.0. Revision H fixes a safety critical bug with Safely-limited speed (SLS) function and PROFIsafe modulation status bit that exists on earlier FSO-12/-21 firmware revisions A to G. The update procedure is identical for both FSO-12 and FSO-21 safety modules and takes approx. 25 minutes per one FSO module.

Note: You can update only one FSO module at a time.

Note: This instruction does not cover updating FSO-11 safety option modules.

#### **Related manuals**

You can find more detailed information about the new FSO firmware in the following user manuals:

| Document                                                      | Code            |  |  |
|---------------------------------------------------------------|-----------------|--|--|
| Option manuals                                                |                 |  |  |
| FSO-12 safety functions module user's manual                  | 3AXD50000015612 |  |  |
| FSO-21 safety functions module user's manual                  | 3AXD50000015614 |  |  |
| Drive PC tool manual                                          |                 |  |  |
| Drive composer Start-up and maintenance PC tool user's manual | 3AUA0000094606  |  |  |

You can find manuals and other product documents in PDF format on the Internet. See <u>www.abb.com/drives/documents</u>. For manuals not available in the Document library, contact your local ABB representative.

For additional ABB safety information and solutions visit http://www.abb.com/safety.

## Requirements

Before starting the update process, download Drive composer pro 2.4.1 software using the link below. The Drive composer pro 2.4.1 will work with your existing Drive composer pro (DCPT-01) license key. If you do not have Drive composer pro license, the software can be run in trial mode for 30 days.

Link to download Drive composer pro 2.4.1: <u>https://new.abb.com/drives/software-tools/drive-composer</u>

In addition to Drive composer pro 2.4.1, you will need the following equipment:

- USB A to USB Mini-B cable
- IBM Compatible PC with Microsoft Windows 7 or Windows 10 (32-bit or 64-bit) operating system and a free USB A slot. Preferably a laptop computer that can easily be taken near the drive cabinets.

If the drive where the FSO module to be updated is installed in does not have an ACS880 assistant control panel, you will also need the following:

- ACS880 assistant control panel (any version)
- Standard ethernet cable (RJ45-RJ45).

ACS880 drive control unit (ZCU or BCU) and FSO-12/-21 module shall be powered up with 24 V auxiliary voltage all time during the update process. Drive main supply shall be disconnected, or in the case of ACS880-104 inverter modules, the supply unit shall be shut down before opening drive cabinet doors.

Note: The drive must not be running during the update process.

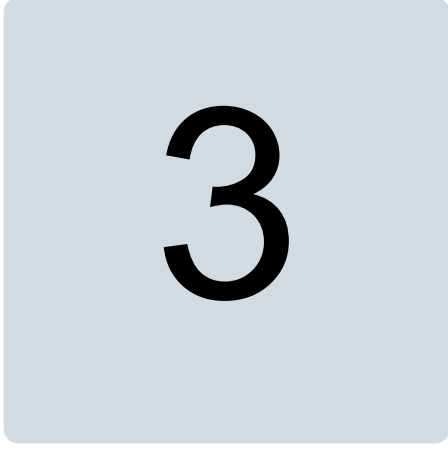

# Updating the FSO-12/-21 safety functions module

#### Setting up the connections

Follow the procedure below to make the connections necessary for the update:

- 1. Make sure that a laptop computer is fully charged and will not go to scheduled sleep mode or restart. It is recommended to have the computer connected to an AC supply.
- 2. If the drive with the FSO to be updated does not have an ACS880 assistant control panel, connect a control panel to the drive control unit (BCU or ZCU) connector X13.
- 3. Connect the USB cable between the control panel and the PC. Wait for Windows to detect the new device (ABB assistant control panel).

**Note:** FSO module update process can only be performed with a direct connection to the drive control panel's USB port - one drive at a time. Updating the module is not possible, for example, over a panel bus chain implemented with FDPI-02 adapters where several drives are connected to one control panel, nor over an Ethernet tool network.

#### Updating the module with Drive composer

After the computer has detected the connected drive control panel successfully, start the Drive composer pro 2.4.1 software.

1. On the Drive composer pro "Welcome" screen, select "USB/COM enabled", then click "Connect".

12 Updating the FSO-12/-21 safety functions module

| <b>Welcome</b>                                                                    | ×             |
|-----------------------------------------------------------------------------------|---------------|
|                                                                                   |               |
| DDCS enabled (ACS800 only) USB/COM enabled Ethernet enabled Virtual drive enabled | Comm settings |
| Demo Offline                                                                      | Connect       |

2. After Drive composer pro has connected to the drive, you will see one connected drive in the left pane.

| File Edit View Tools Help |                                 |
|---------------------------|---------------------------------|
| AC \$880 {0}{1}           | LOC<br>REM<br>Control Reset fai |
| All drives                | < ►                             |
| Trives                    |                                 |
| C* ACS880 {0}{1}          |                                 |
| File drives               |                                 |
| Virtual drives            |                                 |
|                           |                                 |

3. From "Tools" menu, select "FSO firmware loader".

| File Edit View                                                  | Tools Help                                                                                                    |            |                 |
|-----------------------------------------------------------------|----------------------------------------------------------------------------------------------------|------------|-----------------|
| ACS8                                                            | Safety Configuration Report                                                                                                    |            |                 |
| All drives  Drives  All All drives  File drives  Virtual drives | Backup network<br>Compare drive data<br>PSL2 data logger<br>PSL2 Data Viewer<br>Localization Editor<br>Drive Parameter Conversion Tool | Ctrl+Alt+P | oast stop Refer |
| • virtual unives                                                | EDS Export                                                                                                    | Ctrl+I     |                 |
|                                                                 | Application symbols                                                                                                    | Alt+A      |                 |
|                                                                 | Macro                                                                                                    | Alt+M      |                 |
|                                                                 | Register drive                                                                                                    |            |                 |
|                                                                 | Search drive from DIB                                                                                                    |            |                 |
|                                                                 | Create service report                                                                                                    |            |                 |
|                                                                 | FSO firmware loader                                                                                                    |            |                 |
| -                                                               |                                                                                                    |            | _               |

4. A dropdown menu opens. Select the drive that you want to update and click "OK".

| Select drive  |        | ~  |
|---------------|--------|----|
| 1.0000 [0][1] | Cancel | ок |

5. FSO firmware update screen appears. Firmware update is possible, if the current firmware version of the FSO module is older than 004.003.000.000. Click "Next" to continue.

| FSO firmware update                                                                                             |                                                                                      |                                                                       |  |  |  |  |
|----------------------------------------------------------------------------------------------------|--------------------------------------------------------------------------------------|-----------------------------------------------------------------------|--|--|--|--|
| There is a critical update available for the firmware in the selected FSO. Click "Next" to update the firmware. |                                                                                      |                                                                       |  |  |  |  |
| Firmware in FSO                                                                                                 | Firmware to update                                                                   |                                                                       |  |  |  |  |
| $\checkmark$                                                                                                    | Ŧ                                                                                    |                                                                       |  |  |  |  |
| FS0-12<br>004.002.001.000<br>Current version                                                                    | FSO-12<br>004.003.000.000<br>This loading package contains FSO firmware<br>software. | You are all set! Go ahead to update your FSO with the newer firmware. |  |  |  |  |
|                                                                                                    |                                                                                      | Next                                                                  |  |  |  |  |

6. Accept terms and conditions to continue.

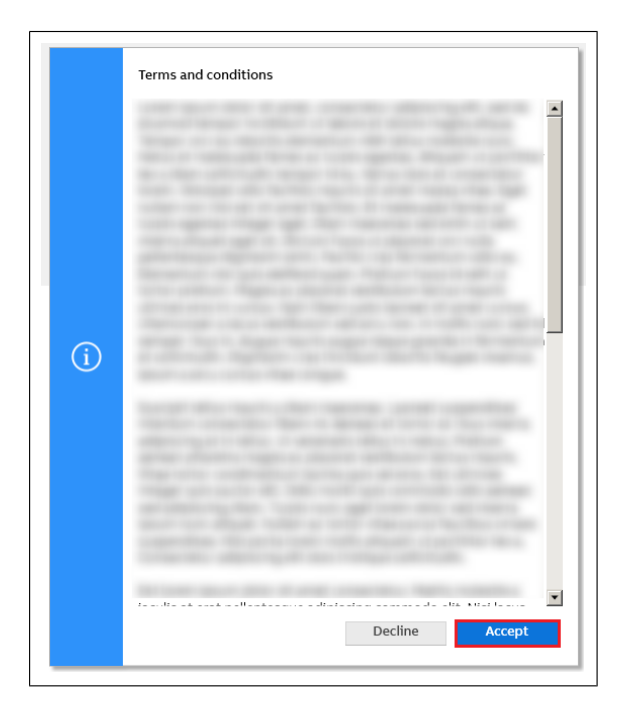

7. FSO firmware update screen appears. Click "Start" to start firmware update. It is recommended not to do other tasks on the computer at the same time.

#### FSO firmware update

- The drive needs to be stopped before updating FSO module's firmware.
- Make sure USB cable is connected to PC and drive's control panel.
- Keep drive and PC connected to power supply all the time.
  FSO module must be connected to the control board with both data cable and STO cable.

| Start             | Cancel                        |
|-------------------|-------------------------------|
| The estimated op  | eration time is 27 minute(s). |
| FSO configuration | 1 backup                      |
| FSO firmware dov  | vnload                        |
| FSO firmware ver  | ification                     |
|                   |                               |

8. The update procedure has three steps: configuration backup, actual firmware download to FSO, and verification of the updated firmware. After all steps are done, drive control unit and the FSO module are rebooted automatically, and the following screen appears. Click "Next".

 $\triangle$ 

|         | DONE!<br>Firmware for selected drive FSO is successfully updated.                                                                         |
|---------|----------------------------------------------------------------------------------------------------|
| $\odot$ | FSO configuration backupImage: Configuration backupFSO firmware downloadImage: ConfigurationFSO firmware verificationImage: Configuration |
|         | Next                                                                                                    |

 The update tool shows disclaimers about the validation of the safety functions. Click "OK".

|     | Disclaimer |
|-----|------------|
| (i) | ок         |
|     |            |

- USB cable can now be disconnected from the drive, if there is another Drive composer pro connection available for the drive, eg, a tool network over Ethernet to configure FSO safety parameters. Close the Drive composer pro software.
- 11. If no other Drive composer pro connection is available for the drive, keep the USB cable connected and continue to FSO parameter settings in the next section.
- 12. You can verify that the new firmware is loaded to FSO module by checking FSO safety settings. If parameters SLSx.05 SLS ramp modoff reaction and SLSx.06 SLS ramp modoff delay time [ms] are listed, then firmware of the FSO has been successfully updated to revision H. See the next section for reference on how to check FSO parameter settings.

#### Setting the FSO parameters

The revision H of the FSO-12 and FSO-21 safety functions modules includes two new safety-critical parameters when compared to revisions A to G.

The functionality of the SLS function has been improved related to the following case where:

- 1. SLS function is activated from a higher speed than the SLS limit speed.
- 2. FSO forces the drive to decelerate to SLS limit speed.
- 3. The drive trips during the deceleration ramp forced by FSO.
- 4. IMPROVED FUNCTIONALITY: FSO will detect that the drive stops modulation during the deceleration ramp and activates STO with appropriate indications.

This improvement is realized by adding two new parameters into the SLS parameter group:

SLSx.05: SLS ramp modoff reaction

- A) Modoff delay time
- B) Monitoring active
- C) Monitoring active and modoff delay time
- D) Monitoring and modoff delay time are disabled

 $\bigcirc$ 

#### SLSx.06: SLS ramp modoff delay time [ms]

Delay for the modoff reaction for SLSx.05 selection A) and C)

As a default setting, the value of SLSx.05 is set to A) *Modoff delay time* and the value of SLSx.06 is set to *0 ms*, which means that the FSO will activate STO immediately when modulation is lost during a deceleration ramp forced by the SLS function.

If you prefer to keep the basic setting found in the older firmware versions of the FSO module (revisions A to G), you must set the value of parameter SLSx.05 to D) *Monitoring and modoff delay time disabled*. In this case, FSO will not activate STO if modulation is lost during deceleration.

To set FSO parameters using the Drive composer pro PC tool, do the following:

1. Click drive name in drive list and from the menu, select "Safety settings". When Safety settings screen opens, click "Parameter view" button.

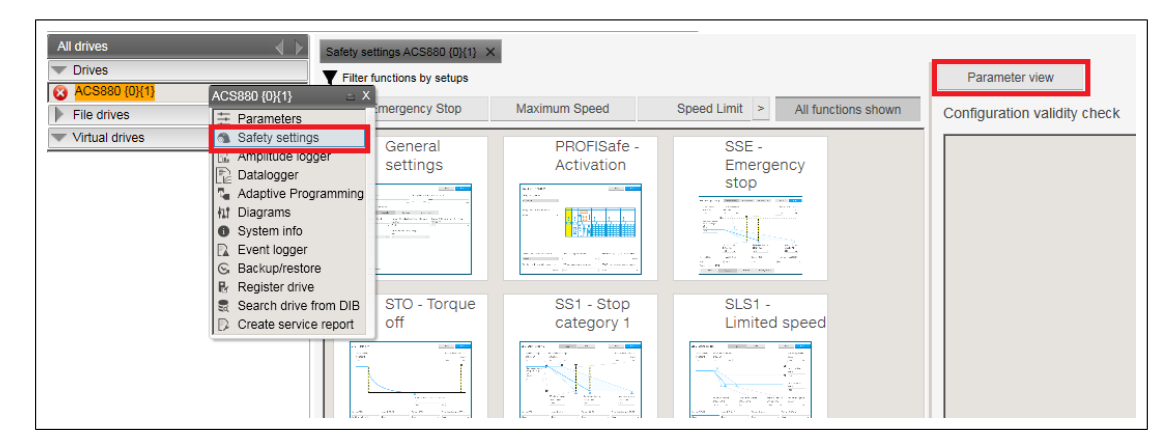

2. Click "Read settings from the drive".

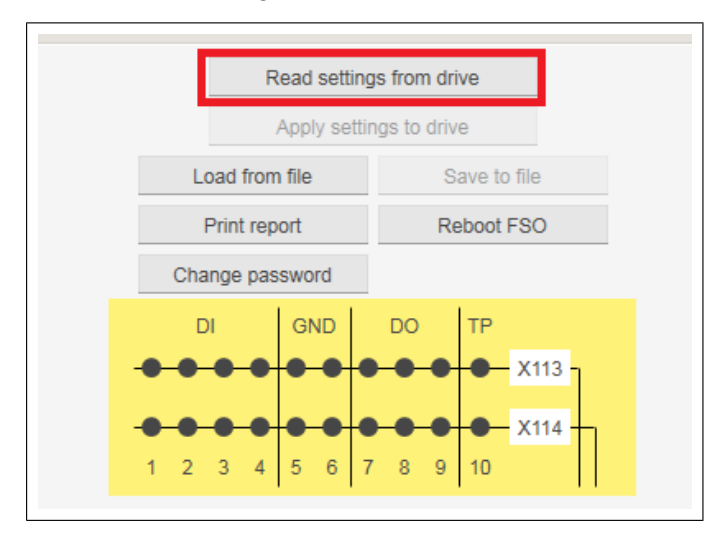

3. Enter FSO password (default is "12345678") and click "OK". Wait until safety settings are loaded from the FSO.

| To access data in F<br>FSO module passw | lease enter |    |
|-----------------------------------------|-------------|----|
| 2                                       | Cancel      | ОК |

4. Scroll parameter list down to "SLSx" section. Set the new parameters SLSx.05 and SLSx.06 to desired values.

| SS1  |   |                                  |                                        |              |            |            |             |
|------|---|----------------------------------|----------------------------------------|--------------|------------|------------|-------------|
|      | 1 | SS1 activity and version         | Disabled                               | NoUnit       | Disabled   | Version 1  | Disable     |
| SLSx |   |                                  |                                        |              |            |            |             |
| 1    | 2 | SLS acknowledgement              | Manual                                 | NoUnit       | Manual     | Manual_S   | Manua       |
|      | 3 | SLS activation monitoring method | Ramp                                   | NoUnit       | Ramp       | Time       | Ramp        |
|      | 4 | SLS time delay                   | 0                                      | ms           | 0          | 4000000    | 0           |
|      | 5 | SLS ramp modoff reaction         | Modoff delay time                      | NoUnit       | Modoff del | Monitoring | Modoff dela |
|      | 6 | SLS ramp modoff delay time       | Modoff delay time<br>Monitoring active |              | þ          | 3600000    | 0           |
| SMS  |   |                                  | Monitoring active and modoff           | delay time   |            |            |             |
| SARx |   |                                  | Monitoring and modoff delay            | time are dis | abled      |            |             |
|      | 2 | SAR initial allowed range        | 0                                      | ms           | 0          | 60000      | 0           |

5. Apply new settings to FSO module by clicking "Apply settings to drive" and again, enter FSO password and click "OK" to continue.

| Apply settings to drive |            | To access data in FSO module, please ente<br>FSO module password: |
|-------------------------|------------|-------------------------------------------------------------------|
|                         |            |                                                                   |
| Print report            | Reboot FSO | Cancel OK                                                         |
| nde password            |            |                                                                   |

6. Drive composer pro shows a warning about safety configuration validation. Click "Yes".

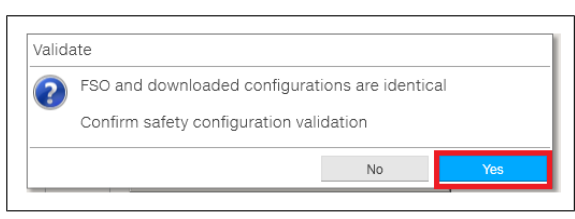

7. Two information messages appear. Click "OK" for both.

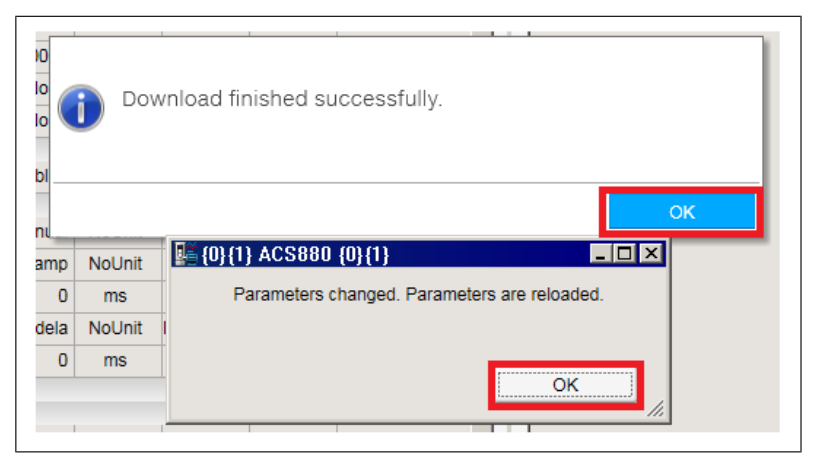

 After the new safety settings have been uploaded to the FSO, the drive is still faulted for "FSO general fault" until the fault is reset. Reset the fault by clicking "Reset fault" button.  $\langle \hat{} \rangle$ 

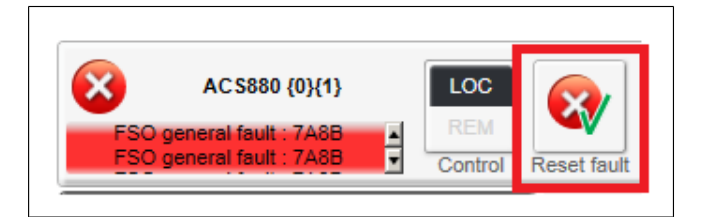

- 9. FSO parameters are now set and the drive can be started.
- 10. If you used point-to-point USB connection to set FSO parameters, you can now close the Drive composer pro software and disconnect USB cable from the drive control panel.

#### Validating the safety functions

Once the FSO module has been updated and safety settings have been changed, the user must perform safety functions validation for the safety system, that is, all safety functions must be tested to verify that they work as intended. Especially, it is important to test the new SLS failure reaction behavior in a situation when drive modulation is lost.

You can easily test modulation loss behavior by clicking "Coast stop" button in Drive composer. This causes modulation to stop immediately and the motor will coast to a stop instead of a controlled ramp. Make sure that it is safe to perform a coast stop for your machine.

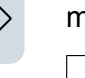

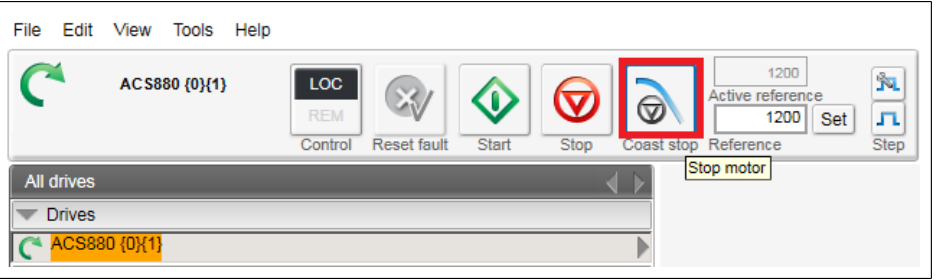

Safety functions validation shall be performed by a competent person, who has expertise and knowledge of the safety function(s) in use. Safety functions validation shall follow the acceptance test procedure described in FSO-12 and FSO-21 safety functions module user manuals. Basically, validation or acceptance test shall include at least the following steps:

- having an acceptance test plan
- · testing all commissioned functions for proper operation
- testing all used inputs for proper operation
- testing all used outputs for proper operation
- documenting all acceptance tests performed
- test responsible person signing and archiving the acceptance test report for further reference.

# **Further information**

#### **Product and service inquiries**

Address any inquiries about the product to your local ABB representative, quoting the type designation and serial number of the unit in question. A listing of ABB sales, support and service contacts can be found by navigating to www.abb.com/searchchannels.

#### **Product training**

For information on ABB product training, navigate to new.abb.com/service/training.

#### Providing feedback on ABB manuals

Your comments on our manuals are welcome. Navigate to new.abb.com/drives/manuals-feedback-form.

#### Document library on the Internet

You can find manuals and other product documents in PDF format on the Internet at www.abb.com/drives/documents.

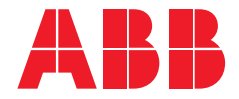

www.abb.com/drives

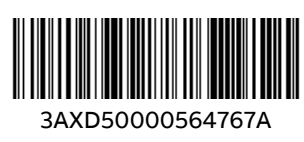

© 2020 ABB Oy. All Rights Reserved. Specifications subject to change without notice.